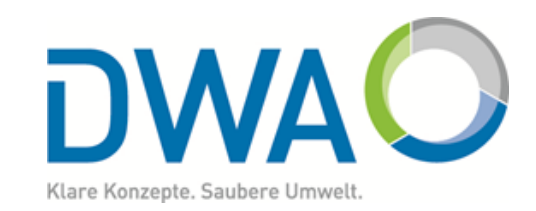

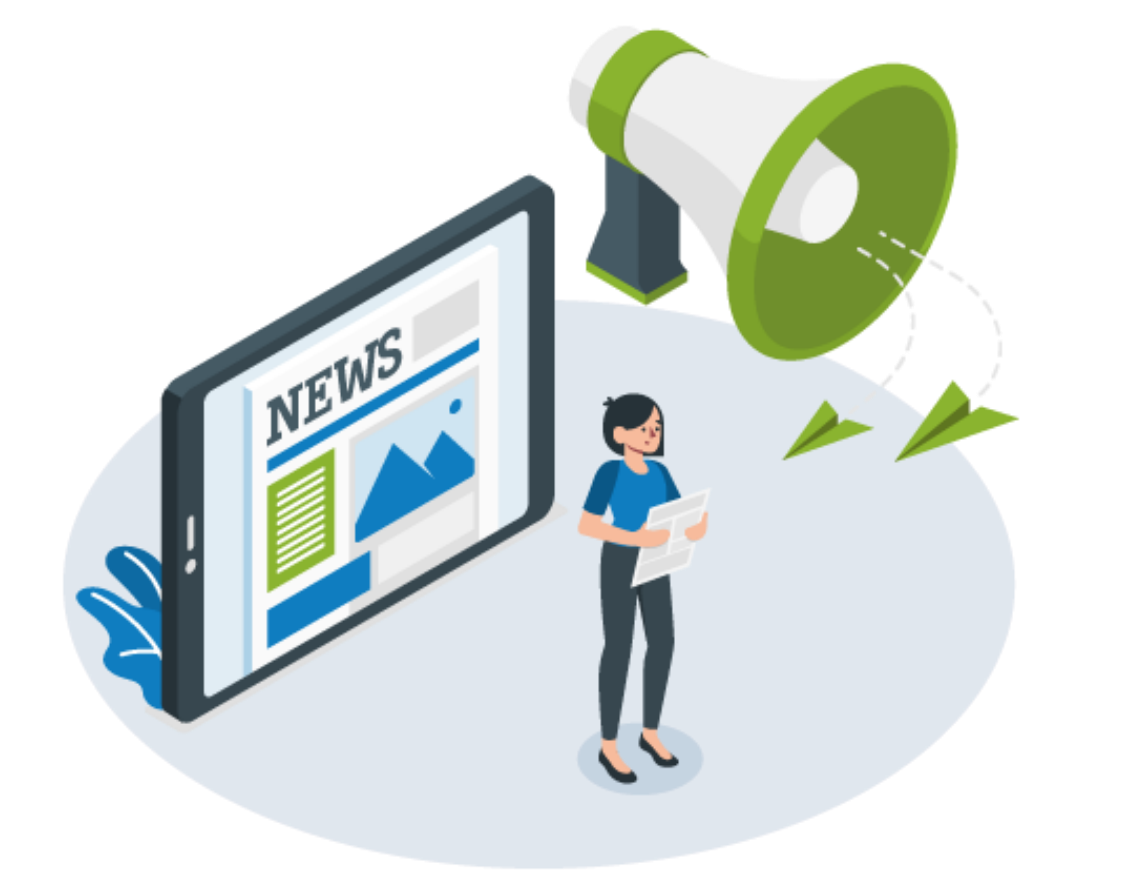

# Anleitung zum Anlegen und Bewerben von Stammtischen

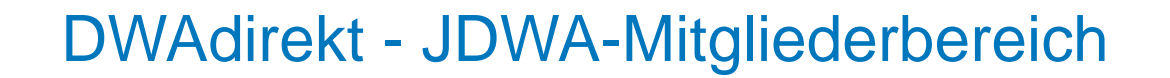

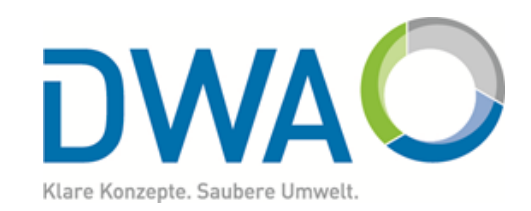

- Die Arbeitsschritte sind im Folgenden in drei Kategorien eingeteilt:
  - Aktionen: Es muss eine Anwahl erfolgen.

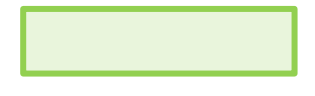

- Individuelle Eingabe: Die Felder müssen mit individuelle persönlichen bzw. stammtischbezogenen Daten ausgefüllt werden.
- Optional: Einstellen oder Angaben die optionale getätigt werden können.

#### TIPP:

Die Web-Version bietet eine bessere Bedienung und auch mehr Einstellungsmöglichkeiten als die App.

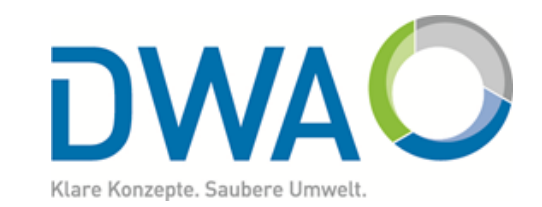

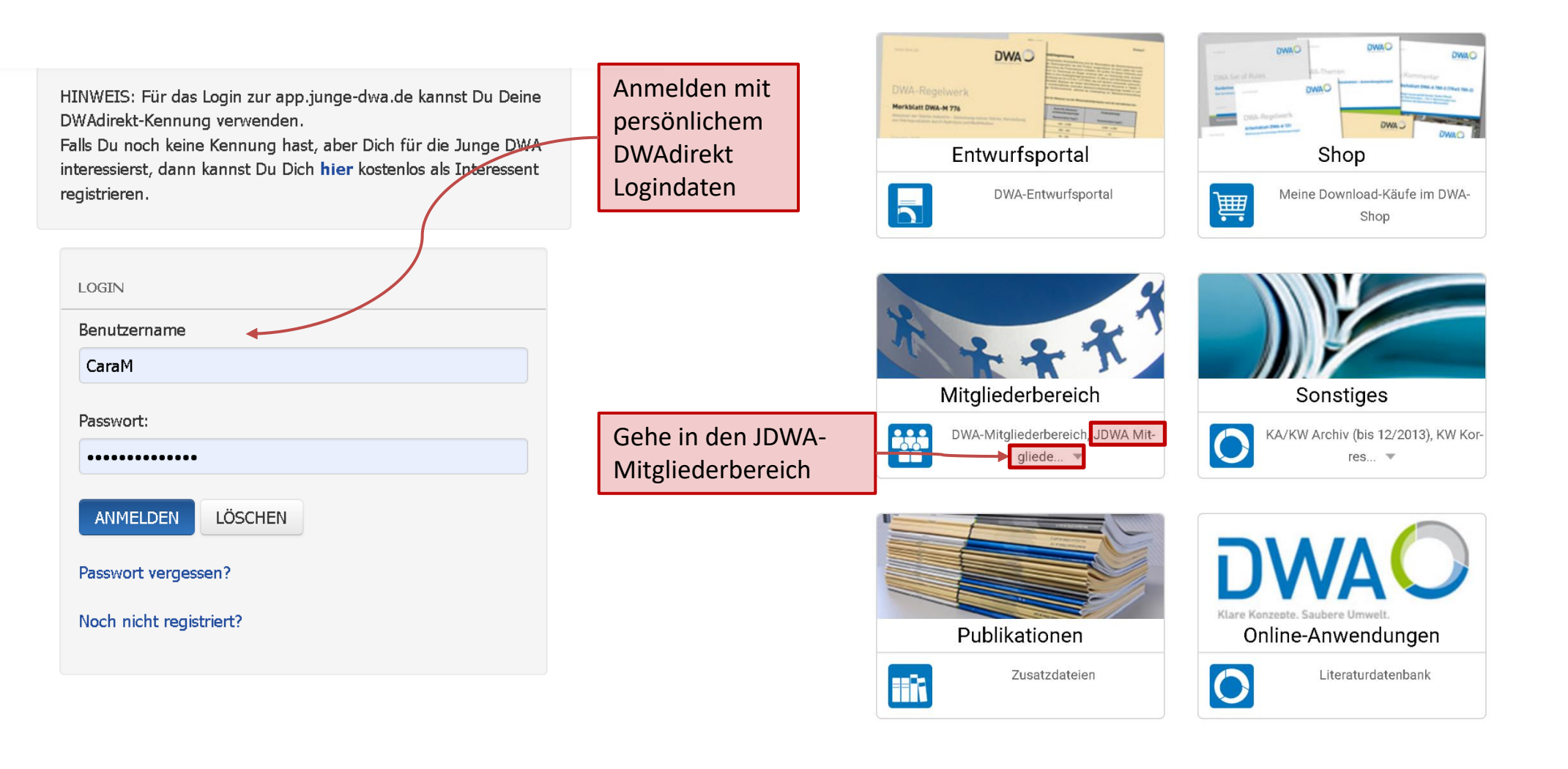

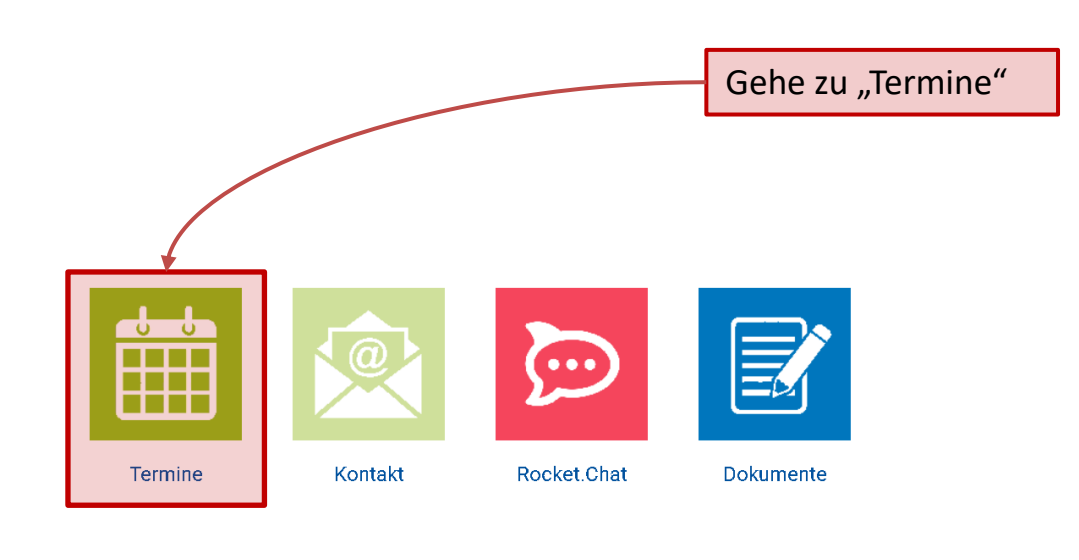

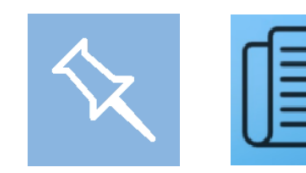

Blaue Pinnwand

DWA + GFA News Feedback/About

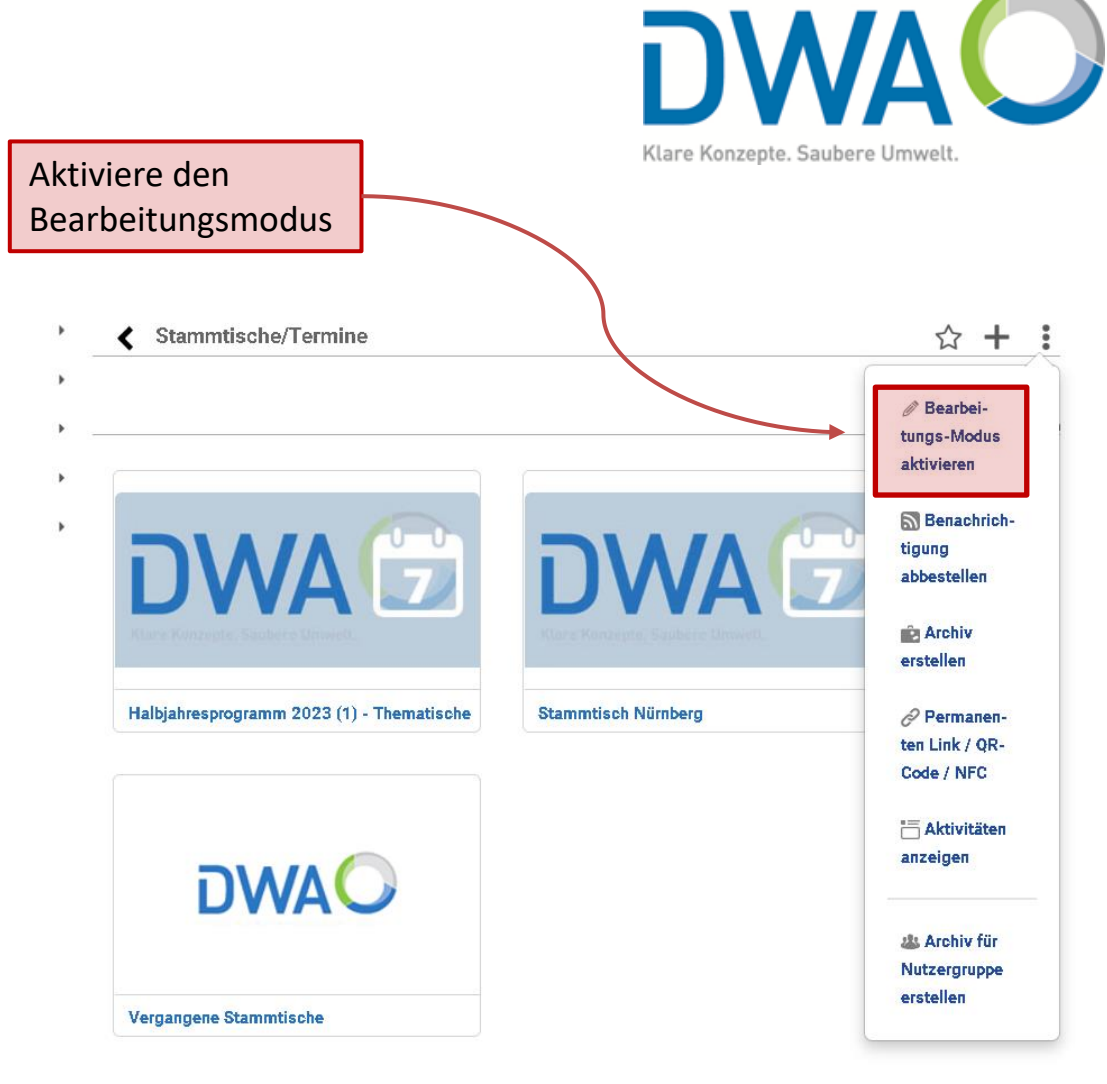

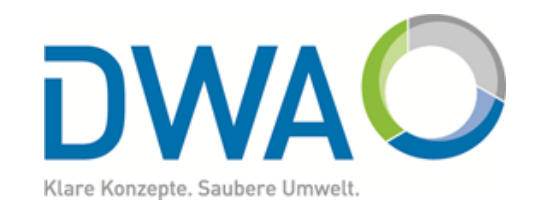

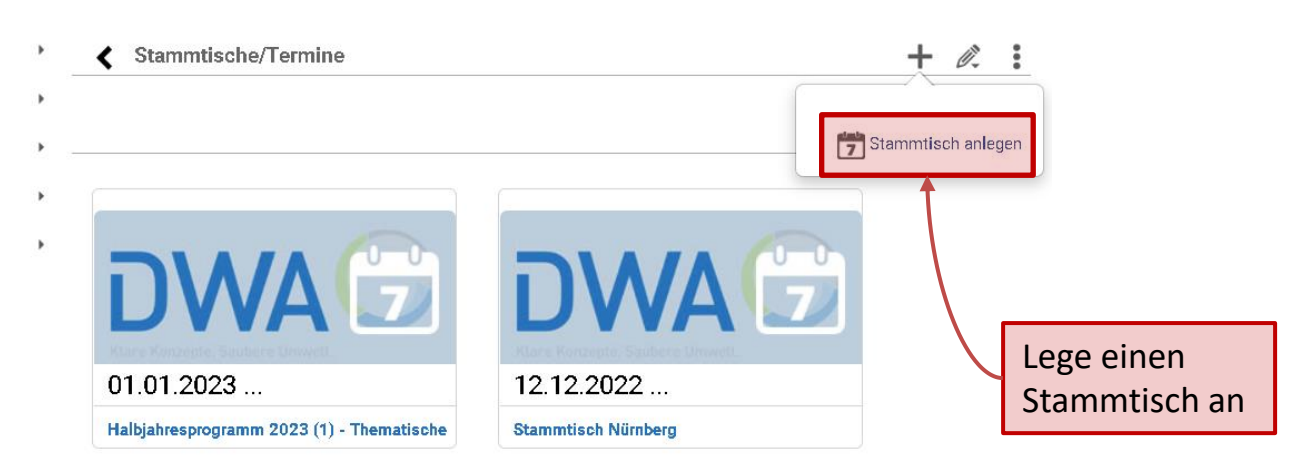

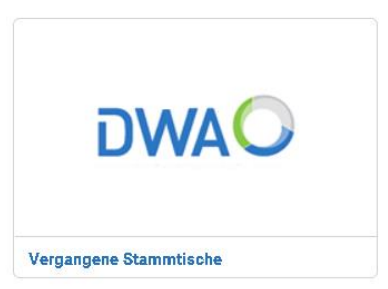

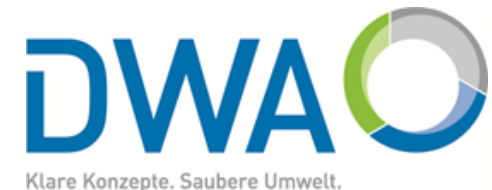

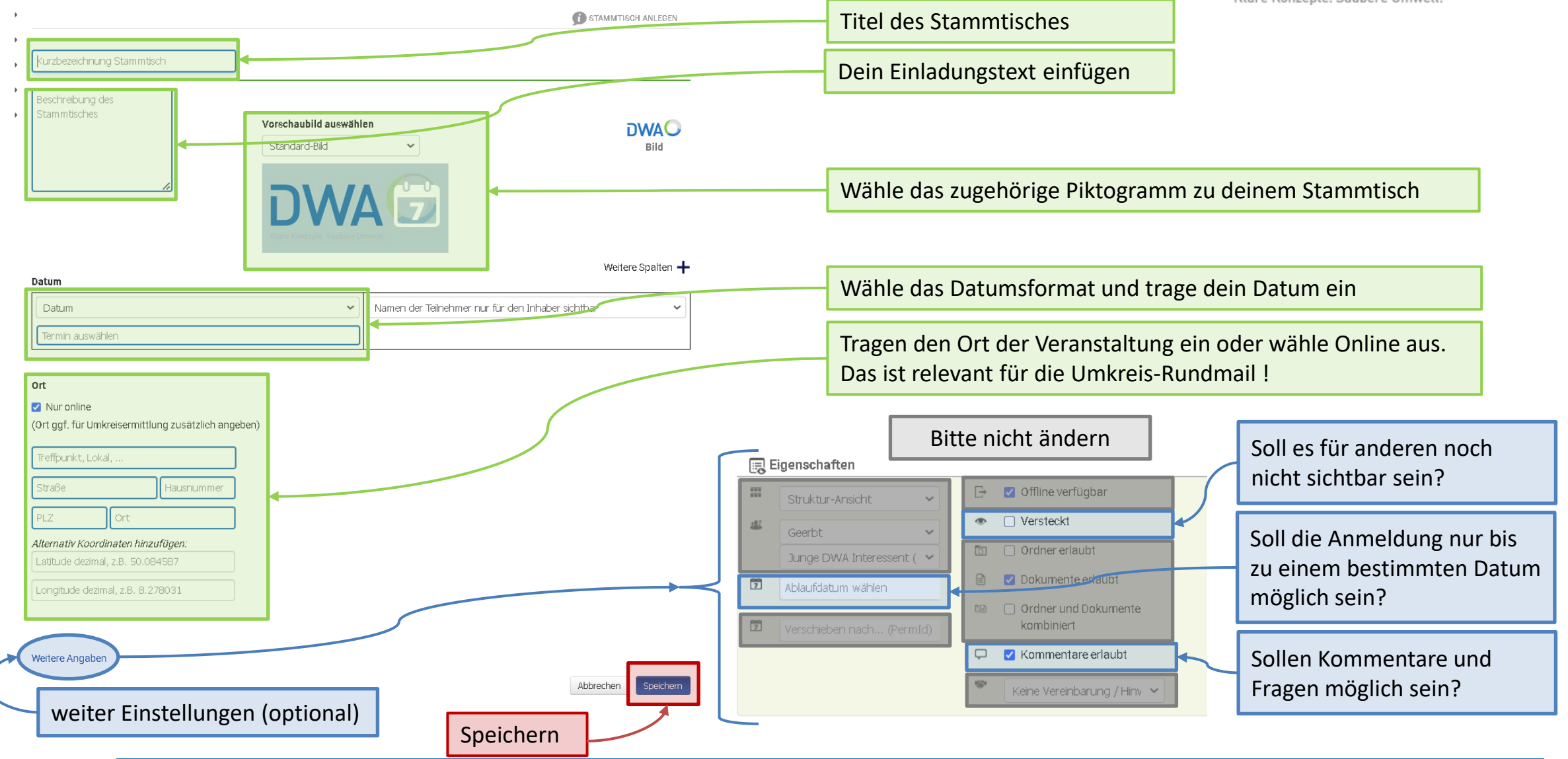

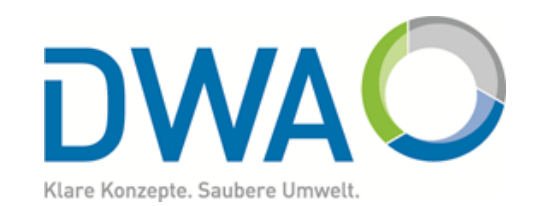

| 🕻 Te                                 | st                  |                        | + 🖻 |   |                                                                               |  |
|--------------------------------------|---------------------|------------------------|-----|---|-------------------------------------------------------------------------------|--|
| Hallo Zusammen,<br>Beispieleinladung |                     | Teilpehmer binzufügen  |     | ~ | Klicke hier und füge hier die PDF<br>A4 Einladung im Coporated<br>Design ein. |  |
| Bitte eintragen/auswählen            |                     |                        |     |   |                                                                               |  |
|                                      |                     | Test                   |     |   |                                                                               |  |
|                                      | lch (Cara Möginger) | Ja / Nein / Vielleicht |     | Ģ |                                                                               |  |
| Wann?                                |                     |                        |     |   |                                                                               |  |
| Test                                 |                     |                        |     |   |                                                                               |  |
| Kommenter                            |                     |                        |     |   |                                                                               |  |
|                                      |                     |                        |     |   |                                                                               |  |

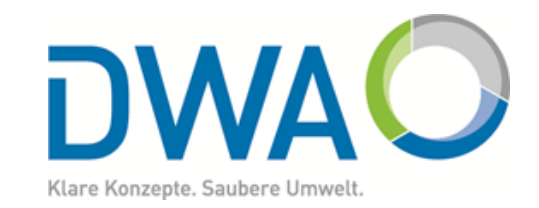

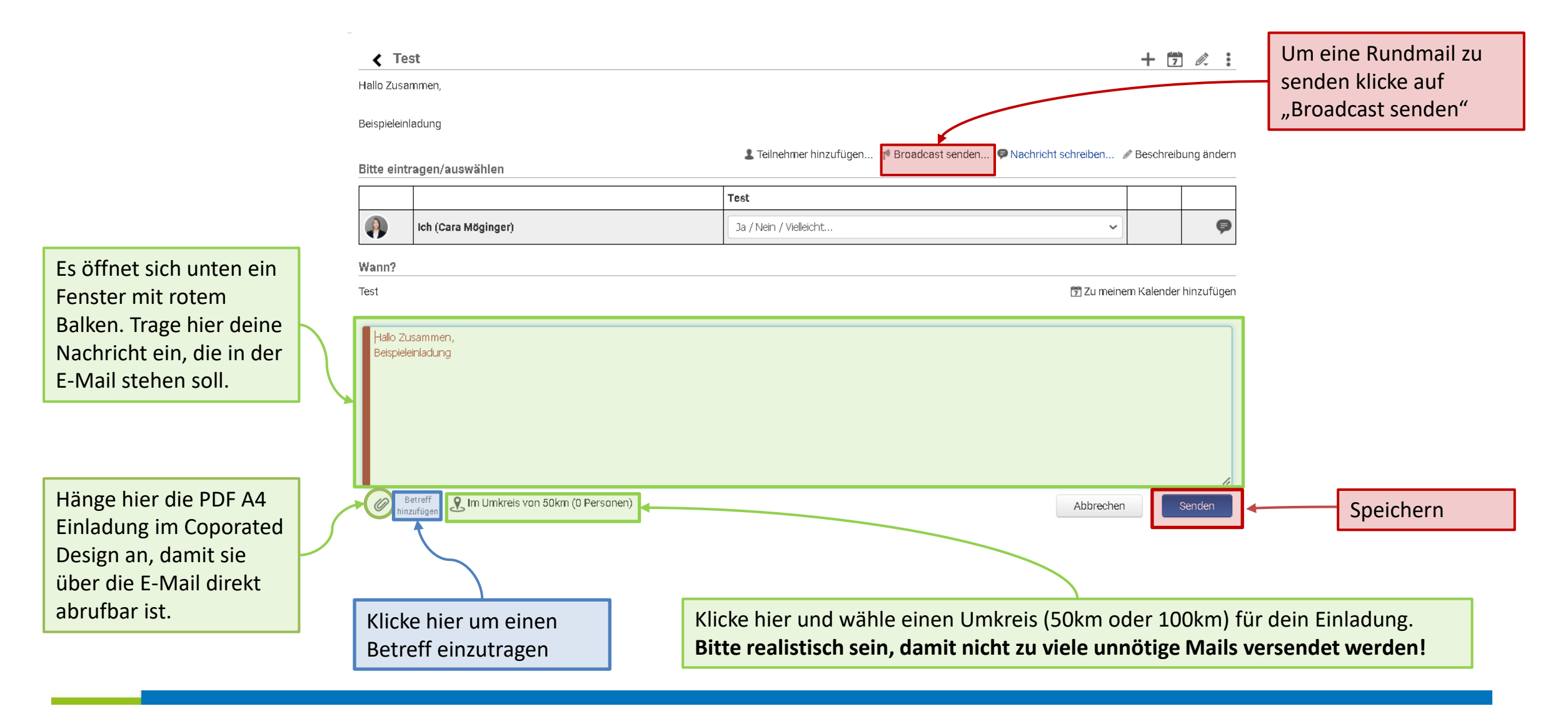

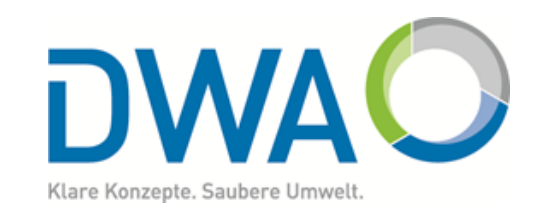

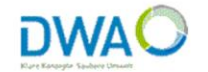

#### Bitte Mail kontrollieren und freigeben!

Mail ok?

JA - alle Broadcastmails an 2279 Empfänger verschicken?
Nein - alle Mails löschen

Sage uns über den folgenden Link, ob Du teilnehmen kannst oder ob Du nicht kommst.

#### Halbjahresprogramm 2023 (1) - Thematische Stammtische [2.279 Empfänger/Alle Benutzer]

Das Programm der Thematischen Stammtische für das erst Halbjahr 2023 ist da!!

Ihr findet es in der Junge DWA App, im RocketChat und auf der JDWA-Webeseite

Merkt euch gerne vor, wenn euch ein Thema interessiert. Nähere Infos zu den Gästen und Themenschwerpunkten kommen wie gewöhnlich ca. 2 Wochen vor dem Termin.

Wir freuen uns auf euch. Euer Circle Stammtische

2023-01 Halbjahresprogramm Thematische Stammtische.pdf

Als Teilnehmer kannst Du auch kommentieren oder Fragen stellen, die wir dann gerne beantworten.

Und last but not least freuen wir uns über Feedback

Hinweis: Die neue WEB-APP für die Junge DWA befindet sich im Moment im Test - daher kann es sein, dass Du diese Einladung auch schon über herkömmliche E-Mail erhalten hast. Es wäre schön, wenn Du trotzdem noch einmal auf den Link oben klickst, damit wir sehen, das alles funktioniert - DANKE!

Bitte nicht per Mail antworten - die Absenderadresse ist nur für den Versand von Mails eingerichtet.

Wenn Du keine Rundmails mehr erhalten willst, klicke bitte hier.

Mail-ID: 10C98A-DE-H

Du erhältst eine Kotrollmail unter Angabe der Empfängeranzahl:

Klicke hier, wenn du mit der Mail zufrieden bist.

Dein Anhang wir unter deinem Mailtext angezeigt